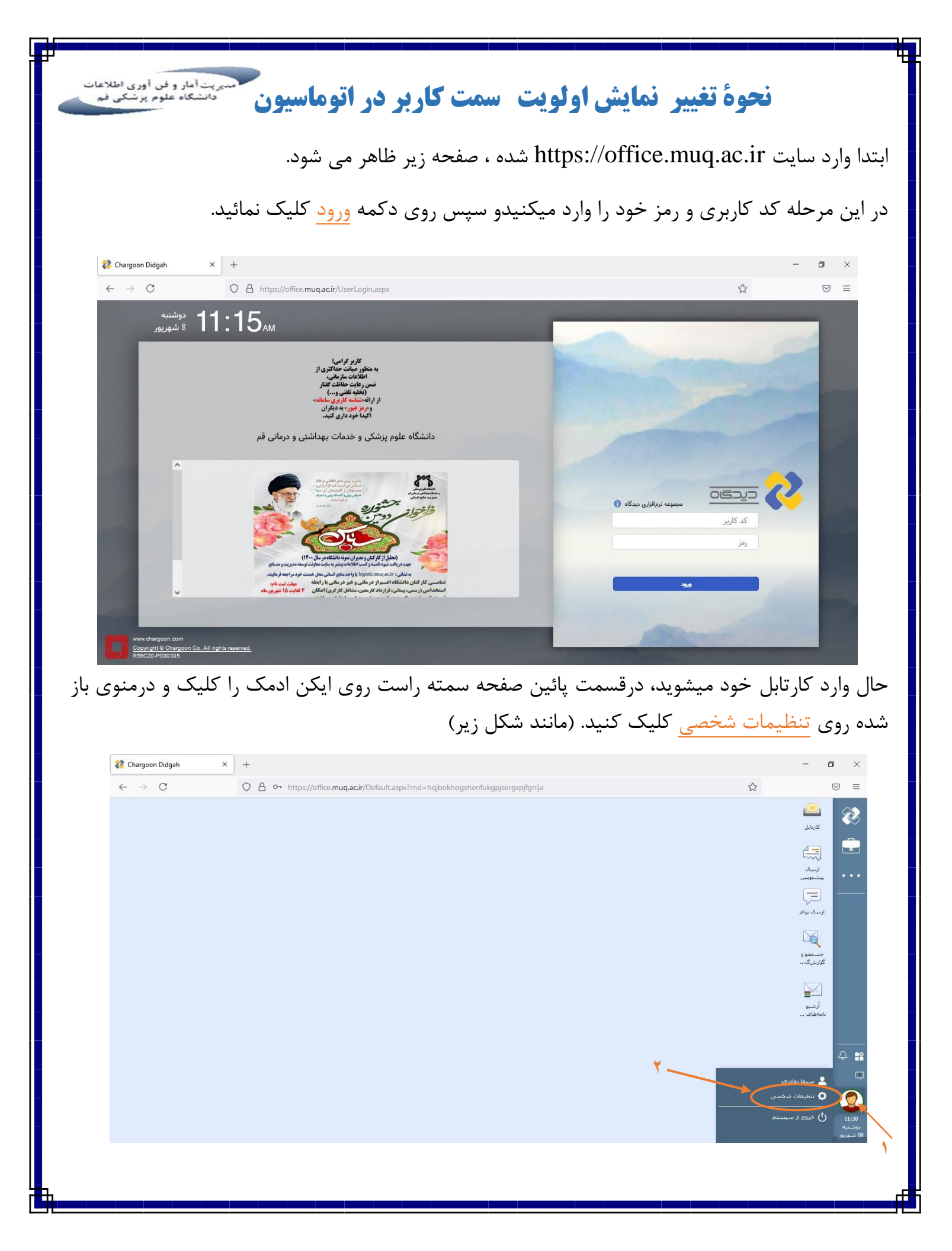

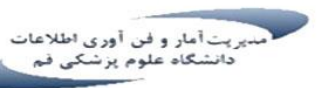

بعد از کلیک روی تنظیمات شخصی پنجره زیر باز میشود.

| 🤣 Chargoon Didgah 🛛 🗙                  | +                                                                                                    |                                                                                                    | - c               | 9 ×      |
|----------------------------------------|----------------------------------------------------------------------------------------------------|----------------------------------------------------------------------------------------------------|-------------------|----------|
| $\leftarrow \  \  \rightarrow \  \  C$ | O A • https://office.muq.ac.ir/Default.aspx?rnd=exoeiiqnguxmwwaaifafrcseqekecpep                                                                                                    |                                                                                                    |                   | ⊚ ≐      |
|                                        |                                                                                                    |                                                                                                    | کارتابل           | 8        |
| × e -                                  | م تنظيمات رابط کاربری                                                                                                    | بی تنظیمات سخصی (عمومی)                                                                                         |                   |          |
|                                        | زبان: فارسی 🔨 پیش نمایش:                                                                                                    | تنظيمات رابط كاربرى                                                                                             | ارسال<br>پیشنویس  | •••      |
| Y use ald                              | نوع تقویم؛ التقویم فارسی                                                                                                    | کلیدهای میانبر کاربر                                                                                            | Ę                 |          |
| × 775 1946                             | منطقه زمانی: Asia/Tehran                                                                                                    | بازنشانی تنظیمات                                                                                                | ارسال پیاہ        | <b>L</b> |
|                                        | نومافزار بیشرفرغی: آندازد                                                                                                    | المراجع المراجع المراجع المراجع المراجع المراجع المراجع المراجع المراجع المراجع المراجع المراجع المراجع المراجع |                   |          |
|                                        | رنگامیزی: آب یغنی<br>نام فونت: Tahoma فونت نمونه - نام فونت نمونه - نام فونت نمونه - نام فونت نمونه - نام فونت نمونه - نام فونت نام فونت - نام فونت نمونه - نام فونت نمونه - نام فونت نمونه - نام فونت نمونه - نام الله | م 🖉 گروههای شخصی                                                                                                | جسنجو و<br>گزارشگ |          |
|                                        | 🗡 🛶 سمت بيبشۇرغى: كارشناس نرم افزار 🔹                                                                                                    | ه تغییر رمز                                                                                                    |                   |          |
|                                        | سايز بنجره ها: ييش فرض 🗸 🗸                                                                                                    |                                                                                                    | آرشیو<br>نامههای  |          |
|                                        | نمایش فضای کار در آغاز کار:                                                                                                    |                                                                                                    |                   |          |
| ۴<br>N                                 | نمایین خودر بادورها: ♥<br>قلم نوری: [                                                                                                    |                                                                                                    |                   |          |
|                                        |                                                                                                    |                                                                                                    |                   |          |
| دخيره تنظيفات رابط كاربرى              | اعمال تغييرات تبازمند خروح/ورود دوباره اس                                                                                                    |                                                                                                    | J                 | 12:58    |

## در این پنجره با کلیک روی منوی کشویی مقابل سمت پیش فرض، سمت مورنظر خود را در ا<u>ولویت اول</u> قرار می دهید.و در آخر روی دکمه <mark>ذخیره تنظیمات رابط کاربری</mark> کلیک کنید.

نكته: همانطور كه مشاهده ميكنيد اعمال تغييرات نيازمند خروج/ورود دوباره است.

پايان